2020年7月3日情報グループ

教職員メールサービス「@kagawa-u」メールデータ移行手順

### <mark>~Outloo</mark>k 使用者~

今までメールソフト(Outlook)でメールを見ていた方が、ブラウザアクセス(Outlook on the web)でも過去のメールを見られるようにするマニュアルです。

メールの量が数千件程度、フォルダー数も少ない方 ... 手順 A(P.3)へお進みください。

数万件以上のメールかつ複数階層のフォルダーがある方、 または手順A が上手にいかない方 … 手順 B(P.9)へお進みください。

メール数の確認方法

※Outlookのフォルダーごとのメール数を確認するには、[ホーム]タブを選択し、[受信トレイ]フォルダーを右クリックして、ショートカットメニューより[プロパティ]をクリックします。

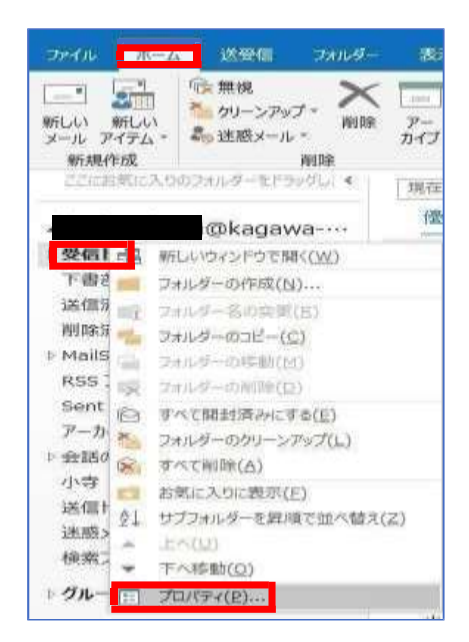

[受信トレイプロパティ]の[全般]タブが開いたら、[アイテムの合計数を表示する]を選択して、 [OK]ボタンをクリックします。

|                                   | 1 /0/(71                               |                                  |                       |                            | >   |
|-----------------------------------|----------------------------------------|----------------------------------|-----------------------|----------------------------|-----|
| 金段                                | 古いアイテムの                                | /菌理 ポパシー                         | アクセス権                 | 和將                         |     |
| 못생                                | ня                                     |                                  |                       |                            |     |
| 1831:                             | メールと投稿                                 | # 717d                           |                       |                            |     |
| 場所:                               |                                        | @kaga                            | ма-и.ас.јр            | i)                         |     |
| 昆销()                              | D):                                    |                                  |                       |                            |     |
|                                   |                                        |                                  |                       |                            |     |
|                                   |                                        |                                  |                       |                            |     |
| 0.2                               | 1812-47-1,数分表                          | 222/N1                           |                       |                            |     |
| CONTRA 1                          | NY 17 4490 3.60                        | No. 8, mol 117                   |                       |                            |     |
| 874                               | (テムの合計数を)                              | 表示する(T)                          |                       |                            |     |
| 874                               | 行ムの合計数を                                | 8示する( <u>1</u> )                 | S-1405                | percenters                 |     |
| ®(74                              | (テムの会計数を)<br>ロルダーに投稿する                 | 表示する(工)<br>記念に使用する)              | ,4−T(Б):              | LPM.Post                   |     |
| ®(74<br>2079                      | 「テムの合計数を」<br>ホルダーに投稿する                 | 表示する( <u>T)</u><br>8ときに使用する)     | j≄−™(Б):              | LPM.Post                   | 1   |
| ©74                               | (テムの合計数を)<br>15.ダーに投稿する                | 表示する(工)<br>3ときに逆用する)             | 97-∆(E):              | LPM.Post                   |     |
| ® 74<br>2074<br>2#/               | (テムの名財務を)<br>ルッダーに投稿する<br>レダー サイズ(E)。  | 表示する( <u>T</u> )<br>私力に使用する)<br> | 747685                | UPM.Post<br>リア( <u>5</u> ) | t 9 |
| 8)74<br>20)74<br>24)              | 7540日封葺を1<br>15月一に投稿する<br>16月一 サイズ(王)。 | 表示する(T)<br>3とおに使用する)<br>         | 7-4(P):<br>717685     | LPM.Post<br>リア(気)          | 1 3 |
| ©74<br>2074                       | テムの合計書でい<br>いがーに投稿する<br>いター サイズ(E)。    | 表示する( <u>T)</u><br>るとおに途用する)<br> | 77-14(E):<br>• 747128 | UPM.Post                   | t v |
| €.074<br>2074<br>7 <del>4</del> / | 71.0名計算で<br>35.ダーに投稿する<br>5.ダー サイズ(E)。 | 8.5756(T)<br>8.5約に使用する)<br>      | 7-4(P):<br>747685     | 12M.Post                   |     |

[受信トレイ]や[フォルダー]の右側に、メール数が表示されます。

| ů.   | ج ≎                        |           |          |
|------|----------------------------|-----------|----------|
| ファイル | <u></u> ₩−Δ                | 送受信       | フォル      |
| 貼り付け | ★ 切り取り<br>□□ コピー<br>◆ 書式のコ | ピー/貼り付け   | M S<br>B |
|      | クリップボート                    | s 5       |          |
| 22(5 | お気に入りの                     | フォルダーをドラッ | グし: く    |

|   |               | @kagawa |
|---|---------------|---------|
| - | 受信トレイ[314]    |         |
|   | ログ等 <b>60</b> |         |
|   | 移行用 2         |         |
|   | 確認用 3         |         |
|   | 下書き[2]        |         |
|   | 送信済みアイテム      |         |

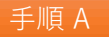

♦手順

1. データをコピーする先になる@kagawa-uメールアカウントを登録します。

①Outlook を起動します。

②ファイルをクリックし、[アカウントの追加]を選択する。

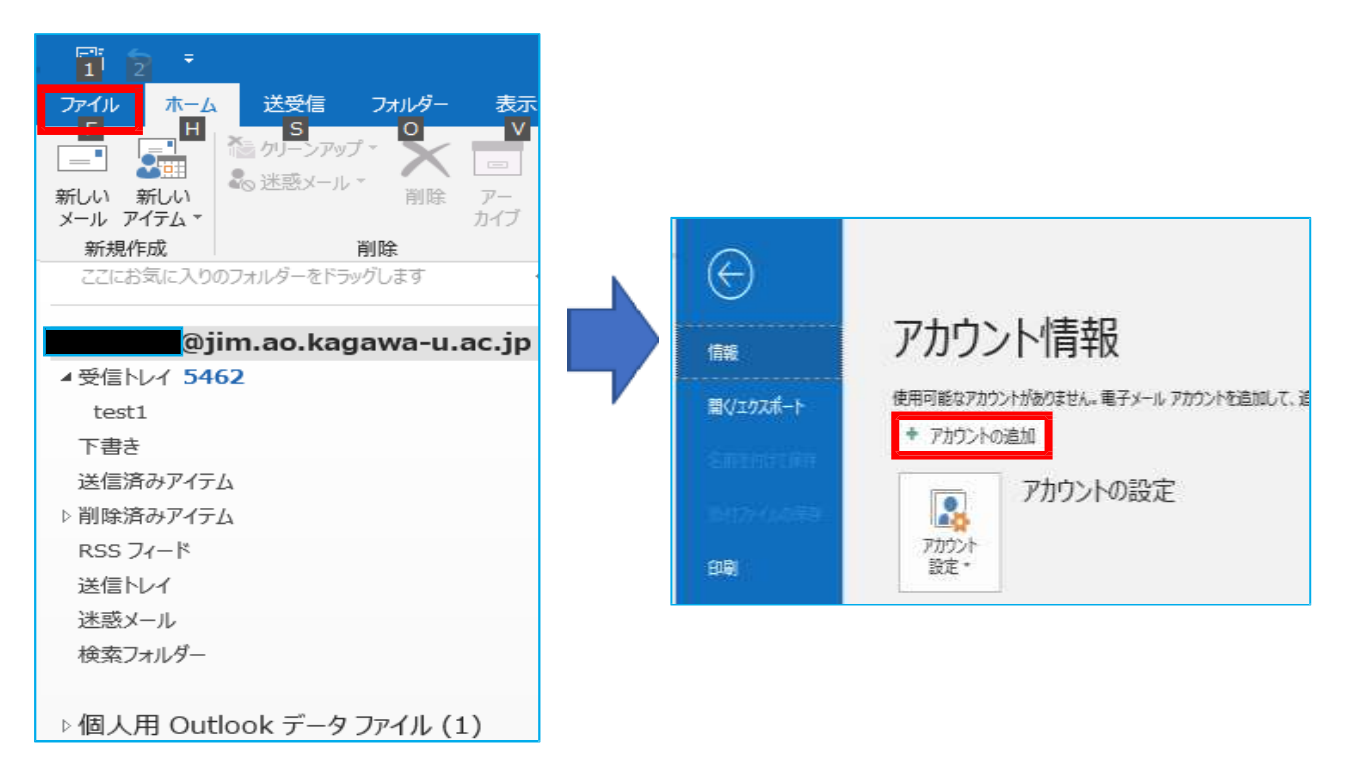

③教職員番号@kagwa-u.ac.jpを入力して、[接続]をクリックします。

(例:12345678@kagawa-u.ac.jp)

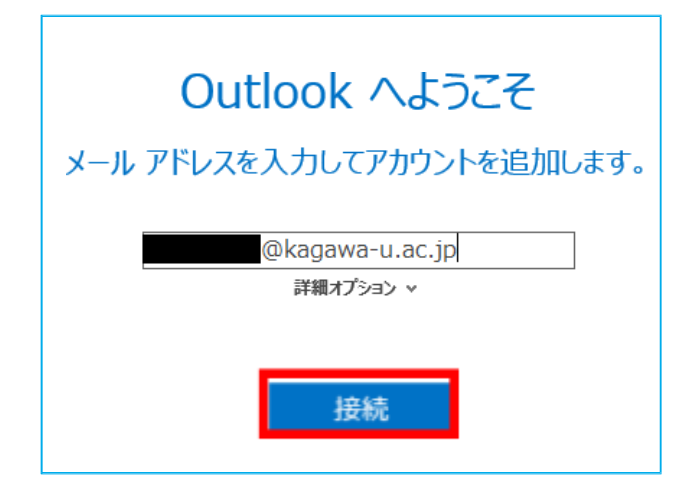

④香大ID のパスワードを入力し、[サインイン]をクリックしてください。

| Microsoft       |       |
|-----------------|-------|
| @kagawa-u.ac.jp |       |
| パスワードの入力        |       |
| パスワード           |       |
| パスワードを忘れた場合     |       |
| 別のアカウントでサインインする |       |
|                 | サインイン |

※次の画面が表示された場合は、[はい]-[完了]をクリックしてください

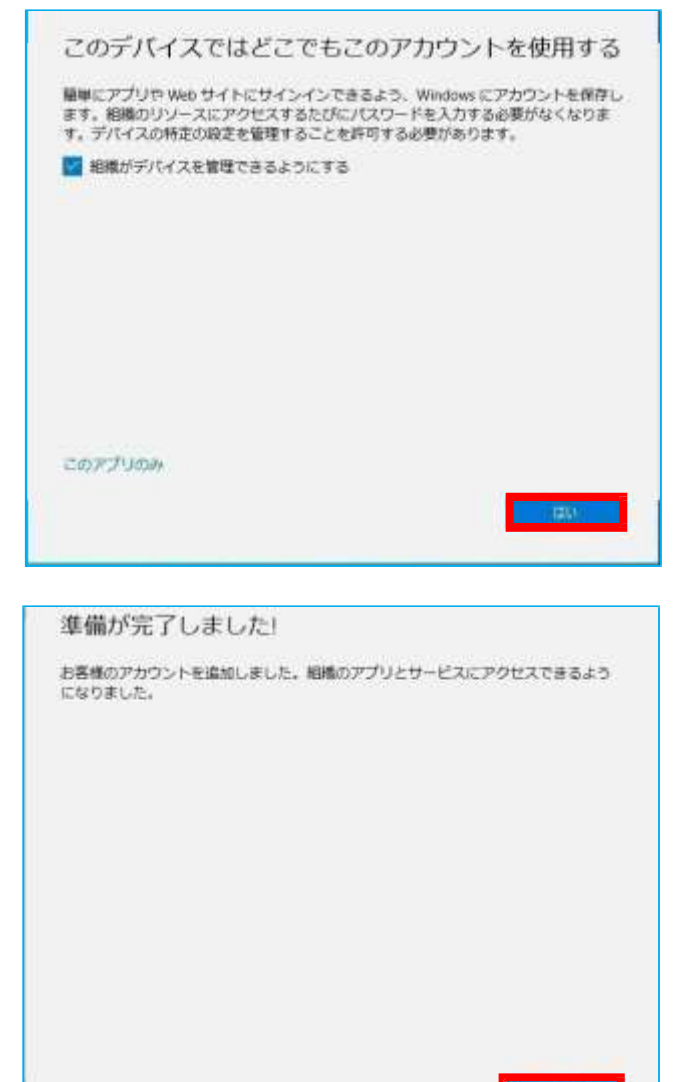

⑤[OK]をクリックします。 ※本手順書では、個人の環境及び設定に依存する[OutlookMobile をスマートフォンにも 設定する]欄のチェックを外しています。

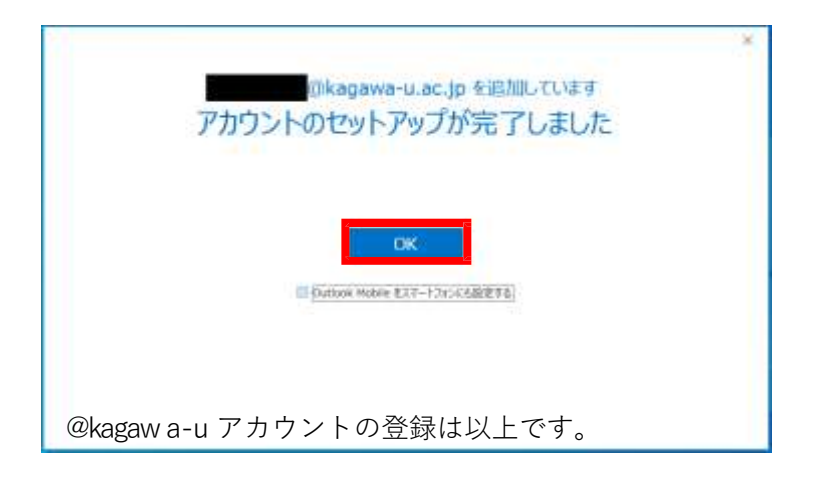

<メールの移行>

⑥移行したいメールまたはフォルダーを@kagawa-u アカウントヘドラック&ドロップで 移行させます。

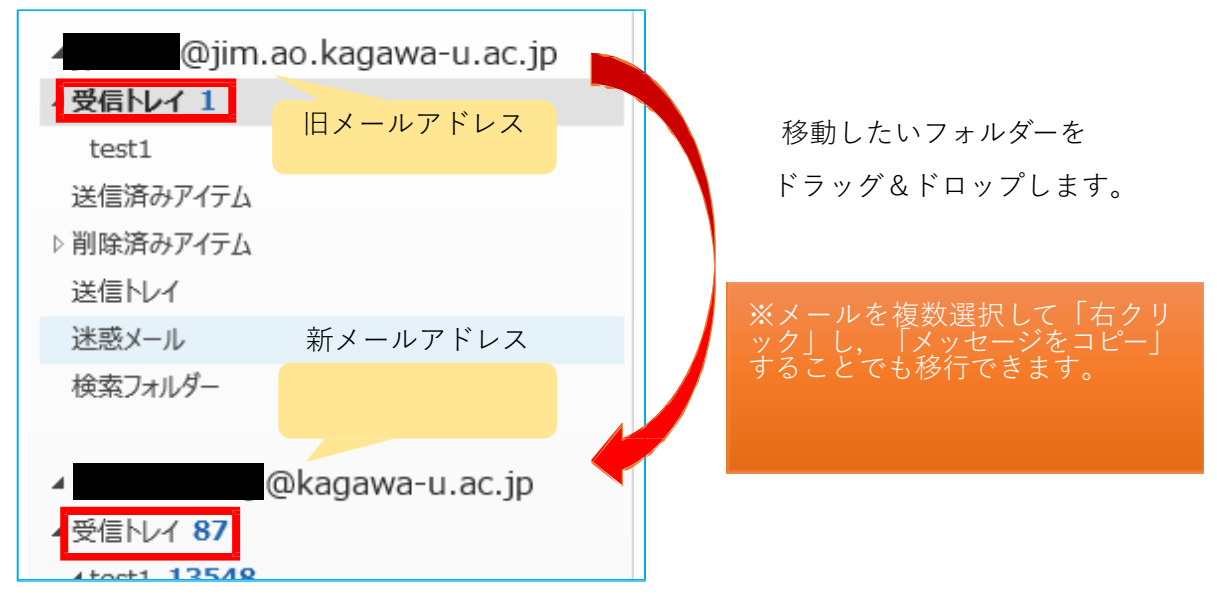

<結果の確認>

ブラウザ上でOutlookにログインし(Outlookon the web)、メールが移行されている ことを確認します。

#### Outlookonthewebへのアクセス・サインイン方法

 ⑦Outlook on the web へのアクセス
Web ブラウザで「<u>https://outlook.office.com/</u>」「<u>https://www.outlook.com/</u>」(2020/7/3 10:20に修正)にアクセスし、右上の【サインイン】ボタンを押します。

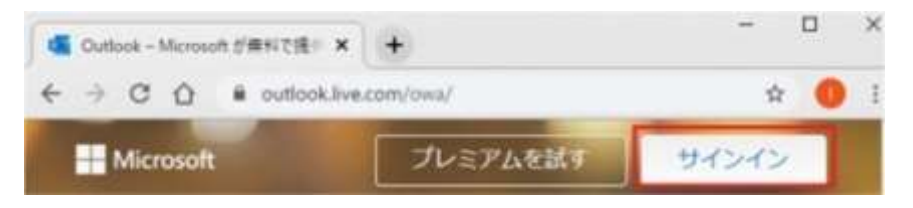

⑧Outlook on the web へのサインイン

教職員番号@kagwa-u.ac.jp を入力して、[次へ]をクリックします。

(例:12345678@kagawa-u.ac.jp)

※サインインする際のみ、@よりも前はメールアドレスではありません。

| サインイン           |                   |  |
|-----------------|-------------------|--|
| 12345678@kagawa | -u.acjp           |  |
| アカウントをお持ちでない    | <b>書合、作成できます。</b> |  |
| セキュリティキーでサイン・   | >0                |  |
| サインイン オブション     |                   |  |

⑨香川大学の香大IDのパスワードを入力し、[サインイン]をクリックします。

| パスワードの入力        |  |
|-----------------|--|
|                 |  |
| パスワードを忘れた場合     |  |
| 別のアカウントでサインインする |  |

⑩[言語]と[タイムゾーン]を設定し、[保存]をクリックします。 ※初回サインイン時のみ

- ・言語:日本語(日本)
- ・タイムゾーン:(UTC +09:00) Osaka,Sapporo,Tokyo

|                                  | 100    | NK     |
|----------------------------------|--------|--------|
| 以下で表示言語とホーム タイム ソ                | ->を選択し | てください。 |
| 三日<br>日本語 (日本)                   |        | ×      |
| タイムソーン                           |        |        |
| (UTC+09:00) Osaka, Sapporo, Toky | 0      | 2      |
|                                  |        |        |

⑪[サインインの状態を維持しますか?]と表示される場合は、[いいえ]をクリックします。

| - 1 E-@kagawa-i    | u.ac.jp   |           |
|--------------------|-----------|-----------|
| サインインの物            | 犬態を維持し    | ,ますか?     |
| これにより、サインインを<br>す。 | 状められる回数を設 | 成らすことができま |
| 📄 今後このメッセー         | ジを表示しない   |           |
|                    | 11112     | EREA      |

ログインすると、先程手順⑥でコピーをしたメールがクラウド側にも存在していることが確認で きます。

|        | Outlook  |    |
|--------|----------|----|
| =      | 新しいメッセージ |    |
| $\sim$ | お気に入り    |    |
|        | 受信トレイ    | 88 |
| )>>    | 送信済みアイテム |    |
| 0      | 下會き      |    |
| Ŵ      | 削除済みアイテム |    |
|        | お気に入りに追加 |    |
| $\sim$ | フォルダー    |    |
| Ŷ      | 受信トレイ    | 88 |
|        | test1    |    |
| >      | test3    |    |
|        | test4    |    |
|        | test5    |    |
| 0      | 下書き      |    |

手順Aは以上です。お疲れさまでした。

#### 手順B

移行用のソフトウェア「MailStore」を使用して、ブラウザ上のOutlook (Outlook on the web)で旧メールを確認できるようにします。

①MailStore の取得とインストール

下記の URL にアクセスし、

https://dlst.itc.kagawa-u.ac.jp/Docs/MailStoreHomeSetup.exe

「MailStoreHomeSetup.exe」のファイルを実行します。

インストールは初期値のまま、「次へ」を選んで完了します。

| MailStoreHomeSetup.exe (10.6 M8) について行う操作を選んでください。<br>場所: dist.itc.kagawa-w.ac.jp | 展行 | 保存 | $  \infty  $ | キャンセル | $\times$ |
|-----------------------------------------------------------------------------------|----|----|--------------|-------|----------|
|-----------------------------------------------------------------------------------|----|----|--------------|-------|----------|

②MailStore上で、「Eメールのアーカイブ」を選択します。

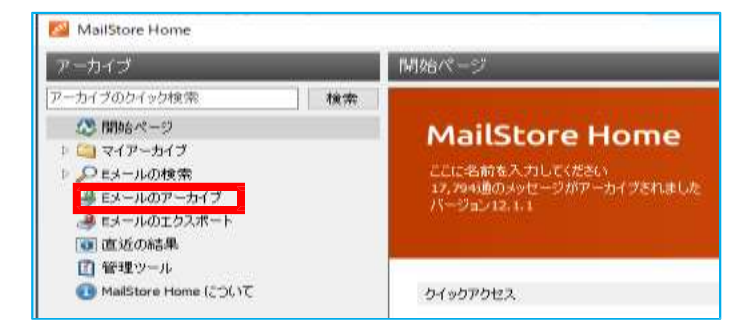

#### ③Outlookを選択します。

| Eメールのア       | 'ーカイブ                                           |                                            |
|--------------|-------------------------------------------------|--------------------------------------------|
| 4            | アーカイブタスクはプロファイルとして保存されます。<br>商標                 | プロファイルを削除しても、既にアーナ                         |
|              | プロファイルの作成                                       |                                            |
|              | Eメールアカウント                                       | Eメールクライアント                                 |
|              | ウェブメールアカウントをアーカイブするには、E<br>メールアドレスの入力から始めてください: | o Microsoft Outlook<br>== Windows Live メール |
|              | example@company.com                             | Mozilla Thunderbird                        |
|              | スタート 高度な 🔻                                      | 💋 Mozilla SeaMonkey                        |
|              | วํ๚วราม                                         |                                            |
| MailStore Ho | me                                              | ×                                          |
| 0            | Microsoft Outlookをアーカ                           | イプ                                         |
|              | 讀定<br>Microsoft Outlookへのアクセスを設定してくださし          | ) <sup>e</sup>                             |
|              | ◉ ローカルの Outlook に保存された Eメーノ                     | レのアーカイブ                                    |
|              | Outlook フロファイル <mark>Outlook</mark>             | ~                                          |
|              | ○ PST ファイルに保存された Eメールのアーン                       | カイブ                                        |
|              | ファイル名:                                          |                                            |
|              |                                                 |                                            |
|              |                                                 |                                            |
|              |                                                 |                                            |
|              |                                                 |                                            |
|              |                                                 |                                            |

10

## ⑤[終了]を選択します。

| MailStore Ho | me                                                    | ×                |
|--------------|-------------------------------------------------------|------------------|
| 07           | Microsoft Outlookをアーカイブ                               |                  |
|              | 高度な設定                                                 |                  |
|              | Microsoft Outlookへのアクセスを設定してください。                     | メールの総数が多い場合は、ここで |
|              | フォルダー                                                 | 移行の不要なフォルダーを除外して |
|              | すべてのEメールフォルダ、削除済みアイテム、下書き、迷惑E …<br>メール、および送信トレイ除外     |                  |
|              | 71119                                                 |                  |
|              |                                                       |                  |
|              | 🏢 🔲 次より古いメッセージのみをアーカイブする                              |                  |
|              | ○ 目付: 2020/04/13 ∨ 0:00 ♀ □ UTC                       |                  |
|              | ○ 範囲: 1 月 ~                                           |                  |
|              | 削除<br>X Microsoft Outlookメールボックスからはメッセージは削除されま<br>せん。 |                  |
|              | キャンセル <戻る 終了 ヘルプ                                      |                  |

# ⑥[プロファイル名]を選択し、現在のステータスにある[実行]をクリックします。

| 2-8/79200207+1451-089828#                         | 5.70%(stemp.cs.8c)                         | - 由477812 £4                                        |                                                                                                    |
|---------------------------------------------------|--------------------------------------------|-----------------------------------------------------|----------------------------------------------------------------------------------------------------|
| et.                                               |                                            |                                                     |                                                                                                    |
| June Million                                      |                                            |                                                     |                                                                                                    |
| 1/-6787.4                                         | 14-825/F/A                                 | £8-67#7.8                                           |                                                                                                    |
| 7175-5797.487-5778331.5<br>3-5791.333.76566772311 | Contract Contract<br>Contract of Sector    | ◆ BAL フィスあたび Main ファイル<br>留 Merson Collade PST ファイル |                                                                                                    |
| maskdomes.com                                     | C Musile Thursderieri<br>Musile LastActure | W HECK 74-18                                        |                                                                                                    |
| 20-+ mmo -                                        |                                            |                                                     |                                                                                                    |
| 50746                                             |                                            |                                                     |                                                                                                    |
| 70271744                                          | (2009) KEOK                                |                                                     | 0 Moreat Cateor                                                                                                    |
|                                                   |                                            |                                                     |                                                                                                    |
| 2007.0                                            |                                            |                                                     | 172.4                                                                                                    |
|                                                   |                                            |                                                     |                                                                                                    |
|                                                   |                                            |                                                     |                                                                                                    |
|                                                   |                                            |                                                     |                                                                                                    |
|                                                   |                                            |                                                     |                                                                                                    |
|                                                   |                                            |                                                     |                                                                                                    |
|                                                   |                                            |                                                     |                                                                                                    |
|                                                   |                                            |                                                     | 171-<br>■ Comm<br>PCC012-037-037-037-037-03<br>PCC012-037-04<br>201912-11911<br>201915-0227-02<br>REC017-02<br>REC017-02<br>REC01910<br>REC01910                                                                                                    |
|                                                   |                                            |                                                     | 171-<br>Comm<br>PCC01-0-0-01-801-89548<br>PCC010-0-801-89548<br>PCC010-0-901-8954<br>PCC010-0-901-995<br>PCC010-<br>RIS-CUM-6<br>RIS-CUM-6<br>RIS-CUM-6<br>RIS-CUM-6                                                                                                    |
|                                                   |                                            |                                                     | 日日<br>日日<br>日日<br>日日<br>日日<br>日日<br>日日<br>日日<br>日日<br>日日                                                                                                    |
| ※メール数                                             | 7 + ルダー                                    | 構造によっては数時間以上時間を要                                    | 171-<br>のAma<br>そのAma<br>そのAma<br>そのAma<br>そのAma<br>そのAma<br>そのAma<br>Amage Amage Amage<br>Amage Amage Ama<br>Amage Amage Amage Amage Amage Amage Amage Amage Amage Amage Amage Amage Amage Amage Amage Amage Amage Amage Ama<br>Amage Amage Amage<br>Amage Amage Amage Amage Amage Amage Amage Amage Amage Amage Amage Amage Amage Amage Amage Amage Amage Amage Ama<br>Amage Amage Amage Amage Amage Amage Amage Amage Amage Amage Amage Amage Amage Amage Amage Amage Amage Amage Ama<br>Amage                                                                                                    |
| ※メール数,                                            | フォルダー                                      | 構造によっては数時間以上時間を要                                    | 171-<br>* Conse<br>* Conse<br>* Co |

⑦[プロセスは正常に終了しました。]と表示されたら、[閉じる]をクリックします。

| 3 進    | 抄表示                                                   | - |             | ×   |
|--------|-------------------------------------------------------|---|-------------|-----|
| 1      | Microsoft Outlook                                     |   |             |     |
|        | ブロセスは正常に終了しました。<br>23,597アイテム処理しました (23,575 新規アーカイブ). |   | <u>1748</u> | *** |
|        |                                                       |   |             |     |
|        |                                                       |   |             |     |
|        |                                                       |   |             |     |
| inter- |                                                       |   | 4           |     |
| リス     | トをクリア                                                 |   | 閉じ          | ō.  |

⑧マイアーカイブを右クリックし、エクスポート先を[Exchangeメールボックス]に指定します。

| 🕺 MailStore Home     |            |
|----------------------|------------|
| アーカイブ                |            |
| アーカイブのクイック検索         | 検索         |
| 🔉 開始ページ              |            |
| 🗎 マイアーカイブ            |            |
| a 🧃 🛛 🖉 @jim.ao.kaga | wa-u.ac.jp |
| 🔺 🦳 Inbox            |            |
| 🦳 ログ等                |            |
| 🔪 個人用                |            |
| 🦳 重要                 |            |
| 🝋 担当システム             |            |
| 🥘 Sent               |            |
| O                    |            |

⑨設定を入力し、[次へ]を選択します。

| MailStore Ho | ome                  |                         | × |
|--------------|----------------------|-------------------------|---|
| E            | Exchang              | <b>e</b> メールボックスにエクスポート |   |
|              | axxe<br>Exchange メール | ボックスへのアクセスを設定してください。    |   |
|              | アクセス方法:              | IMAP-SSL ~ 🗌 SSL警告を無視   |   |
|              | ホスト <mark>:</mark>   | outlook.office365.com   |   |
|              | ユーザ名:                | @kagawa-u.ac.jp         |   |
|              | パスワード:               | •••••                   |   |
|              | メールボックス:             | テスト                     |   |
|              |                      |                         |   |
|              |                      |                         |   |
|              |                      |                         |   |
|              | キャンセル                | <戻る <b>次ヘ&gt;</b> ヘルプ   |   |

- ・アクセス方法:IMAP-SSL
- ・ホスト: outlook.office365.com
- ・ユーザ名 : 教職員番号@kagawa-u.ac.jp
- ・パスワード : 香大ID のパスワード

⑩[終了]を選択します。

| MailStore Ho | me<br>co                         | ×  |      |     |
|--------------|----------------------------------|----|------|-----|
| ES           | Exchange メールボックスにエクスポート          |    |      |     |
|              | 高度な設定                            |    |      |     |
|              | Exchange メールボックスへのアクセスを設定してください。 |    |      |     |
|              | <b>フォル</b> ダ                     |    |      |     |
|              | 🔤 🖸 フォルダー構造を保持                   |    |      |     |
|              | 接成                               |    |      |     |
|              | @ \$1277h: 300 \$                |    |      |     |
|              |                                  |    |      |     |
|              |                                  |    |      |     |
|              | キャンセル <要品 終了 ヘルブ                 |    |      |     |
|              |                                  |    |      |     |
|              |                                  |    |      |     |
| × ×-         | ル数、フォルダー構造によっては数時間以              | 上時 | 間を要し | ます目 |
| 安)メ_         | ・ル数 20000 通で 4 時間程度              |    |      |     |
|              |                                  |    |      |     |
| lan -        |                                  |    |      |     |

⑪[プロセスは正常に終了しました。]と表示されたら、[閉じる]をクリックします。

| <u>8</u> 3 | 掺表示                                | - |              | ×   |
|------------|------------------------------------|---|--------------|-----|
| 1          | Exchange メールボックスにエクスボート            |   |              |     |
|            | プロセスは正常に終了しました。<br>303 アイテム処理しました。 |   | <u>I¥88</u>  | لسا |
|            |                                    |   |              |     |
|            |                                    |   |              |     |
|            |                                    |   |              |     |
|            | Lehim                              |   | <b>00</b> 1- | 2   |

ブラウザ上でOutlookにログインし (Outlookon the web)、メールが移行されている ことを確認します。

Outlookonthewebへのアクセス・サインイン方法

②Outlook on the web へのアクセス
Web ブラウザで「https://outlook.office.com/」「https://www.outlook.com/」
(2020/7/3 10:20に修正)にアクセスし、右上の【サインイン】ボタンを押します。

| Gutlook - Microsoft が無料で接り 🗙 | •        | -     |   | × |
|------------------------------|----------|-------|---|---|
| ← → C ① @ outlook.live.c     | om/owa/  | \$    | 0 | I |
| Hicrosoft                    | プレミアムを試す | サインイン |   |   |

(13)Outlook on the web へのサインイン

<u>教職員番号@kagwa-u.ac.jp</u>を入力して、[次へ]をクリックします。

(例:12345678@kagawa-u.ac.jp)

※サインインする際のみ、@よりも前はメールアドレスではありません。

| サインイン                   |        |
|-------------------------|--------|
| 12345678@kagawa-u.ac.jp | p      |
| アカウントをお持ちでない場合。作        | 成できます。 |
| セキュリティ キーでサインイン ⑦       |        |
| サインイン オブション             |        |

⑭香川大学の香大IDのパスワードを入力し、[サインイン]をクリックします。

| パスワードの入力<br>・・・・・・・・・・・・・・・・・・・・・・・・・・・・・・・・・・・・ |                 |  |
|--------------------------------------------------|-----------------|--|
| ・・・・・・・・・・・・・・・・・・・・・・・・・・・・・・・・・・・・             | パスワードの入力        |  |
| パスワードを忘れた場合<br>別のアカウントでサインインする                   |                 |  |
| 別のアカウントでザインインする                                  | パスワードを忘れた場合     |  |
|                                                  | 別のアカウントでサインインする |  |

⑮[言語]と[タイムゾーン]を設定し、[保存]をクリックします。 ※初回サインイン時のみ

- ・言語:日本語(日本)
- ・タイムゾーン:(UTC +09:00) Osaka,Sapporo,Tokyo

| Outl                              | ook         |   |
|-----------------------------------|-------------|---|
| 以下で表示言語とホーム タイム ゾー<br>言語:         | ンを選択してください。 |   |
| 日本語 (日本)                          | >           |   |
| タイムソーン                            |             |   |
| (UTC+09:00) Osaka, Sapporo, Tokyo |             | ~ |
| ⊖ 保存                              |             |   |

⑩[サインインの状態を維持しますか?]と表示される場合は、[いいえ]をクリックします。

|              | ⊜kagawa-u.a | ic.jp     |           |
|--------------|-------------|-----------|-----------|
| サイン          | インの状        | 態を維持し     | しますか?     |
| これにより、<br>す。 | サインインを引     | れかられる回数を) | 成らすことができま |
| 🗌 今後         | このメッセージを    | を表示しない    |           |
|              |             | L1L12     | HU        |

ログインすると、メールがクラウド側にも存在していることが確認できます。

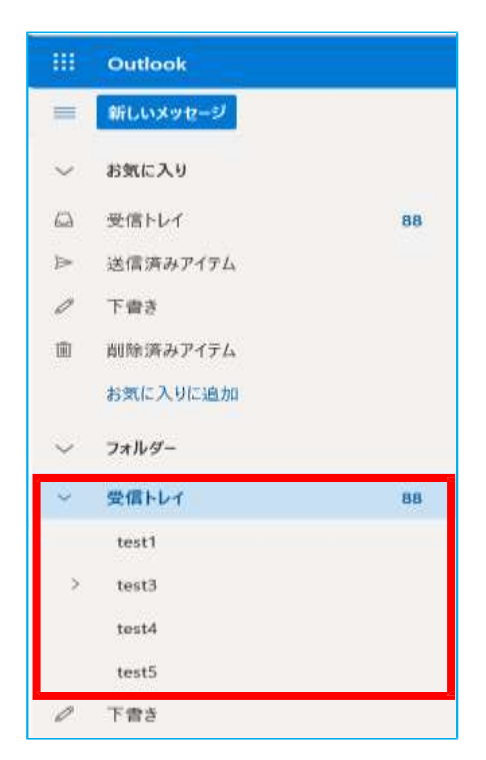

手順B は以上です。お疲れさまでした。